## SportsWareOnLine Covid Check-In

THIS IS FOR <u>EVERYONE</u>—Athletes, Non-Athletes, Staff, and Faculty should complete the process below daily.

| Instruction                                                                                                    | Example                                                                                                    |
|----------------------------------------------------------------------------------------------------|----------------------------------------------------------------------------------------------------|
| Go to www.swol123.net.                                                                                                    | Ø SportsWareOnLine <sup>™</sup> [] - Windows Internet Explorer                                                                                                    |
|                                                                                                    | 🚱 🔵 💌 🙋 www.swol123.net                                                                                                    |
| Scroll down to Single Sign-In Login                                                                                              | 10:02 -7(LTE ==)                                                                                                    |
|                                                                                                    | SIGN IN  -Mail  Password  Login  Reset Password / Forgot Password  SINGLE SIGN-IN                                                                                                    |
|                                                                                                    | Login                                                                                                    |
| Enter your login information for MHU<br>websites. Make sure to use your full<br>email with @mhu.edu                              | MARS HILL<br>UNIVERSITY 1856                                                                                                    |
|                                                                                                    | someone@example.com Password                                                                                                    |
|                                                                                                    | Sign in                                                                                                    |
| Once logged in, you will see this screen.<br>To access the COVID-19 symptom<br>check, tap the 3 lines in the top left<br>corner. | 10:03 -7<br>SINTSWAREONLINE<br>At lete: Burgess, Taylor<br>Pile: Dashboard<br>ATHLETE PORTAL - ATHLETE<br>Forms: You 1 form(s) to<br>have complete/download.<br>Status<br>Last COVID form: 11/9/2020<br>Game Status:<br>Practice Status:<br>Cleared To Play: No |
|                                                                                                    |                                                                                                    |

| Once you click on this icon, you will see<br>a list pop down. Click on COVID-19                                                                                                    | Athlete: Burgess, Taylor<br>Page: Dashboard                                                                                                    |
|----------------------------------------------------------------------------------------------------|----------------------------------------------------------------------------------------------------|
|                                                                                                    | My Info<br>Med History<br>COVID-19<br>Concussion<br>HLETE<br>/nload.                                                                                                    |
| This is what the COVID-19 symptom                                                                                                    | Print Practice Status:<br>Cleared To Play: No                                                                                                    |
| check in will look like. Enter your<br>temperature in the top box. Then you will<br>scroll through the symptoms, marking<br>any that you are experiencing.                                                                            | STUDENT-ATHLETE COVID-19         SCREENING         Temperature         *         *         CURRENT SYMPTOMS         No         Fever or Chills         No         Cough         No         Shortness of Breath or<br>Difficulty Breathing         No       Fatigue         No       Fatigue         No       Body / Muscle Ache |
| If you are not experiencing any<br>symptoms, please check 'none of the<br>above'                                                                                                    | Athlote: Burgesa, Taylor<br>Page: COVID-19 General          No       Headache         No       Loss of Taste or Smell         No       Sore Throat         No       Congestion or Runny<br>Nose         No       Nausea or Vorniting         No       Diarrhea         No       None of the above                               |
| There will be a section at the bottom<br>asking about any exposure or travel that<br>you may have had. If you have not been<br>exposed, check 'none of the above' and<br>click the check mark in the top right to<br>save your entry. | Athlete: Burgess, Taylor<br>Page: COVID-19 General                                                                                                    |